## How to Login to Google Classroom

1. Go to google.com and make sure you have signed out of any pre-logged in email accounts. (This is an important step)

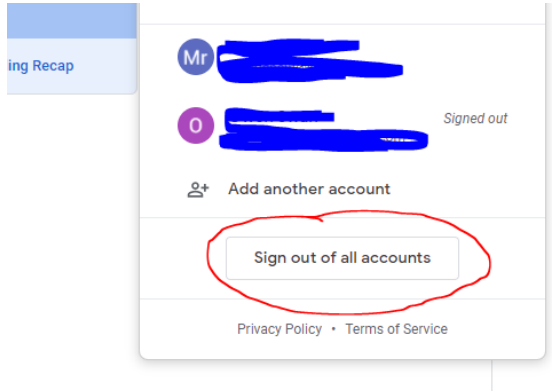

- 2. Go to www.wonde.com/emoji
- 3. Find 'Kew Woods Primary' on the list

| wonde                                                  |         |
|--------------------------------------------------------|---------|
| Search for your school                                 |         |
| kew woods<br>You must select your school from the list |         |
| Kew Woods Primary School                               | PR8 GJW |

4. Then, log in using the emoji code

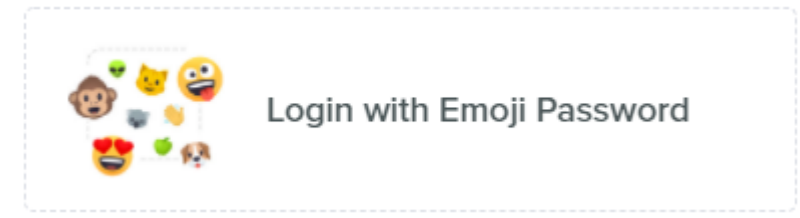

## 5. You will then see this dashboard

Dashboard

| Μ                          |                | *          |         |           |                     |
|----------------------------|----------------|------------|---------|-----------|---------------------|
| Gmail                      | Drive          | Classroom  | Docs    | Sheets    | Bedrock<br>Learning |
|                            | purple<br>mash | iii:       | Salatel | :         |                     |
| Times Tables<br>Rock Stars | Purple Mash    | ReadTheory | Scratch | Socrative |                     |

6. You will then see this confirmation screen.

| Google                                                                                                    |          |  |  |  |
|----------------------------------------------------------------------------------------------------|----------|--|--|--|
| Verify it's you                                                                                                    |          |  |  |  |
| <b>e</b>                                                                                                    |          |  |  |  |
| We would like to confirm the referenced account is yours.<br>If you recognize this account, please press continue. |          |  |  |  |
| I don't recognize this account                                                                                     | Continue |  |  |  |

7. If the class doesn't appear, please click on the + sign in the top right, enter the class list sent out last week.

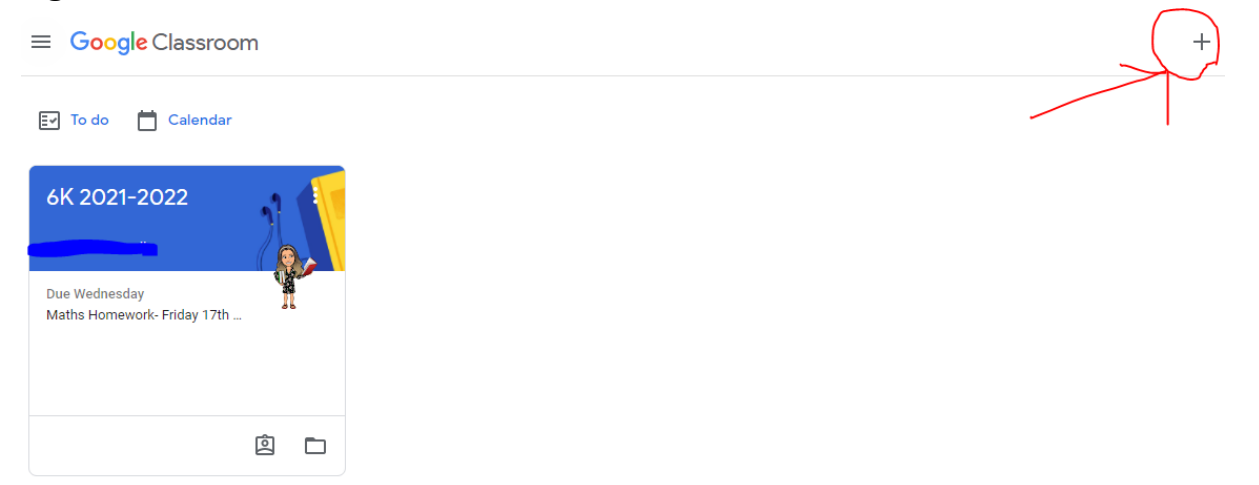

If you have a Google email account, you must do step 1!